## タイルセット

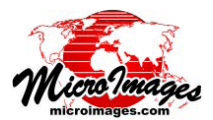

# タイルセットの抜き出し

TNTmips Proの「タイルセットの抜き出し (Extract Tileset)」 処理 ([タイルセット (Tileset)] > [抜き出し (Extract)]) を使用す ることによって、大きな標準 Web タイルセット (Google マップ、 Bing Mpas、Google Earth、NASA World Wind) から一部を抜 き出すことができます。この処理では、抜き出す入力タイルセッ トを複数選択することができます。選択するタイルセットは重 なっていたり隣接、あるいは離れていても構いません。各入力 タイルセットに対して抜き出す領域を定義する「クリップ領域 (*clipping area*)」を個別に指定することができます。または「境 界領域 (*Bounding Region*)」を選択して 出力するタイルセット に適用することができます。クリップ領域と境界領域の各々に 対してバッファ距離を設定することができます。抜き出したタ イルセットに対して新しいタイルが作られ、入力タイルセット は変わりません。

#### クリップ領域

[クリップ領域(複数)(Clipping Area)]アイコンボタン メニューの[クリップ領域(複数)の選択(Choose Clipping Areas)]オプションでは、あらかじめ作成したオブジェクトを 選択して、入力タイルセットから抜き出す部分を個別に定義す ることができます。クリップ領域として選べるオブジェクトは リージョン、ベクタ、シェイプオブジェクトで、座標参照系は 何でもかまいません。複数の隣接あるいはネストしているポリ ゴンを含むベクタまたはシェイプオブジェクトを選択した場

し、ウィンドウ内の表示ペインに表示している短形で抜き出すには「表示

画面から抜き出す (Extract from current view)]を選びます。

合、島を除くこれらのポリゴンの最も外側の境界がクリップ領 域として使われます。下図の〈タイルセットの抜き出し (Tileset Extract)〉ウィンドウに示す表示ペインにそのクリップ領域が 表示されます。この図では、ベクタとシェイプオブジェクトを 使ってクリップ領域を定義しています。全入力タイルセットに 対してクリップオブジェクトを選択できますし、あるいは特定 の入力タイルセットに対してのみ選ぶこともできます。

また、ジオツールボックスにある描画ツールを使用して表示 ペインに手動でポリゴンを描いて、それをリージョンオブジェ クトとして保存し、クリップ領域として使うこともできます。 テクニカルガイド「タイルセット:入力画像のクリップ (*Tilesets: Clipping Input Images*)」ではモザイク処理について図で説明 しています。[クリップ領域のバッファ (Clipping Area Buffer)] フィールドでは、セル単位で設定したバッファ距離を使って、 各クリップ領域の周りにバッファを作成します。

[クリップ領域 (複数) (Clipping Area)] メニューにある [表 示画面から抜き出す (*Extract from current view*)] オプションを 使用すると、〈タイルセットの抜き出し〉ウィンドウの表示ペ インの長方形の領域をクリップ領域として設定することができ ます。これは、選択した全てのタイルセットに適用されます。

#### 境界領域

それぞれの入力タイルセットに対してクリップ領域が設定で きる他、全入力タイルセットに適用で

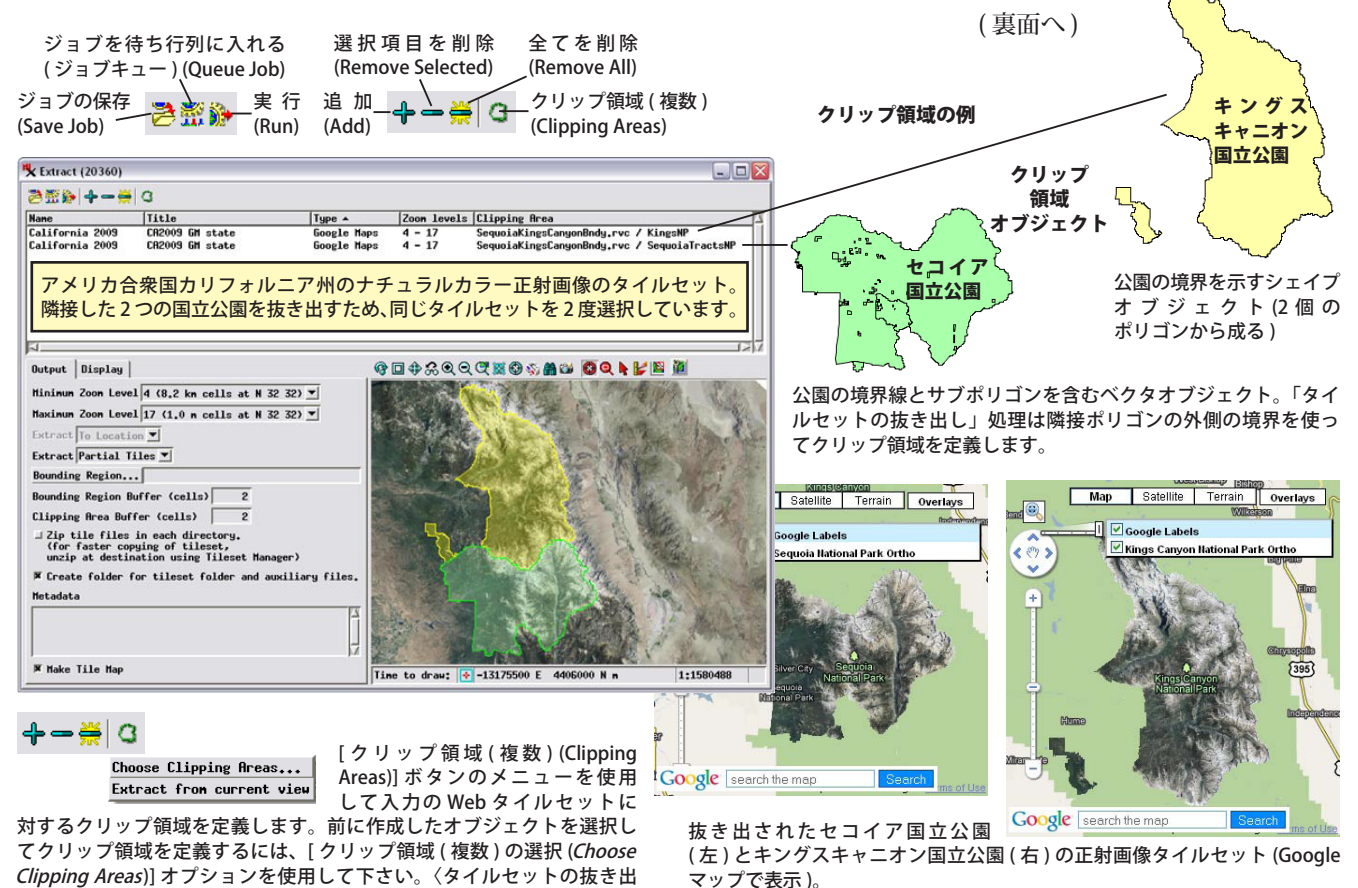

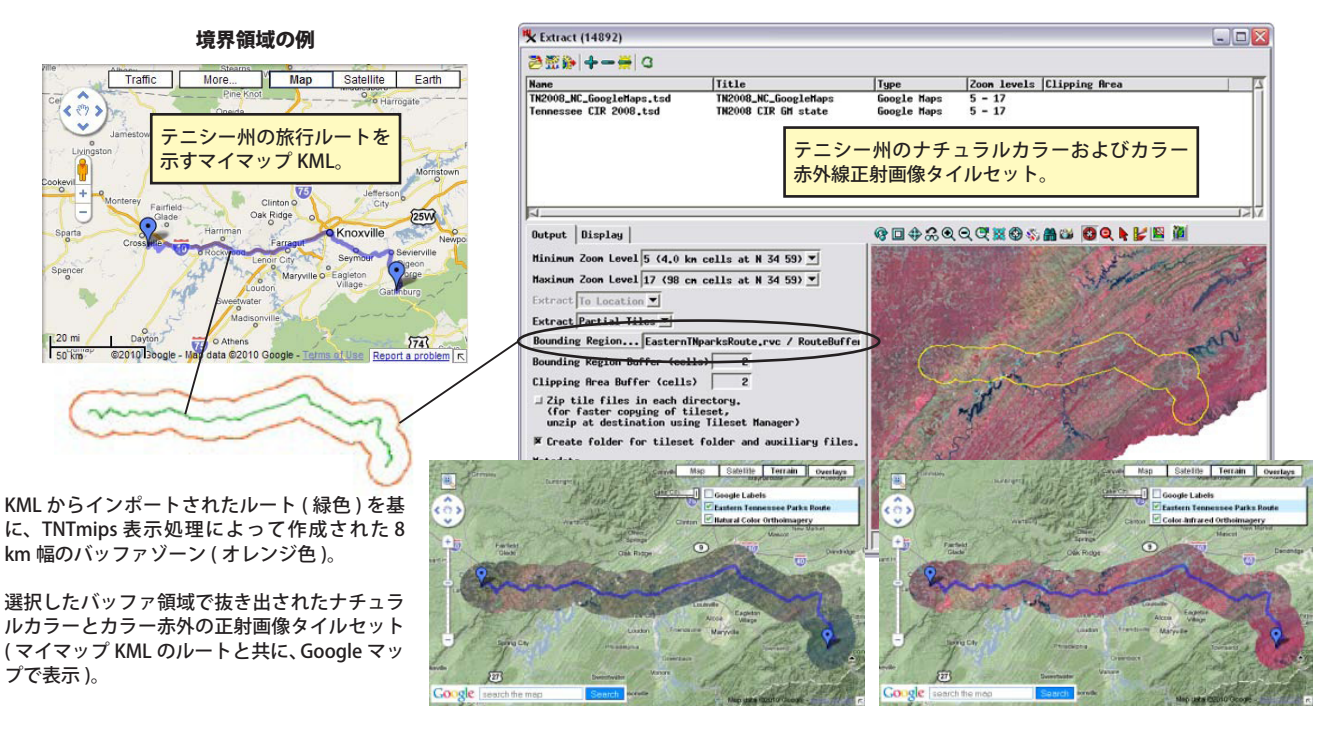

きる全体的な境界を定義することもできます。これは[境界領 域 (Bounding Region)] プッシュボタンを使って任意の座標参照 系を持った図形オブジェクト (リージョン、ベクタ、またはシェ イプ)を選択します。クリップ領域と同様、選択したオブジェ クト中の隣接ポリゴンや島ポリゴンはマージされます。[境界 領域のバッファ (Bounding Region Buffer)] フィールドでは、選 択したオブジェクトの外側に作るバッファゾーンの幅をセル単 位で設定します。上図は境界領域の使用例で、米国のある州の ナチュラルカラーとカラー赤外正射画像の各タイルセットから バッファゾーンを使って抜き出しています。

## ズームレベル

各入力タイルセットは、入力リストに表示された範囲のズー ムレベルを持っています。ズームレベルとは、高速ズーム用に あらかじめ作成された異なる空間解像度を持ったラスタレイヤ です。詳しくはテクニカルガイド「タイルセット:ズームレベ ルの設定(*Tilesets: Setting Zoom Levels*)」を参照して下さい。 デフォルトでは、[最小ズームレベル]と[最大ズームレベル] の各メニューは入力タイルセット全体を通しての最小または最 大ズームレベルに設定され、各入力タイルセットからは全ズー ムレベルが抜き出されます(実際の入力タイルセットの範囲外 のズームレベルは無視されます)。[最小ズームレベル]や[最 大ズームレベル]メニューからより狭い範囲を選択をして、抜 き出す範囲を限定することもできます。例えば、ズームレベル の範囲が 5 から 17 および 6 から 18 までの 2 つのタイルセッ トから、ズームレベル 6 から 16 の Google マップ用タイルセッ トを抜き出す、といったことも可能です。

## タイルの全部または一部抜き出し

[抜き出し]メニューの設定では、抜き出すタイルセットの 端をどう処理するか決めます。[タイル全部 (Whole Tiles)]オ プションでは、抜き出し範囲に含まれるタイル全体を全ズーム レベルにおいてコピーします。このオプションを使うと、境界 を越えてタイルの端まで抜き出され、境界がブロック状になり ます。[タイル一部 (Partial Tiles)] オプションでは端にあるタ イルが新たに PNG 形式で作り直され、抜き出し範囲の外側が 透明化されます。このオプションでは、抜き出されるタイルセッ トは境界領域に沿ってなめらかになります。下の図では、これ ら2つのオプションの違いを示しています。

### ジョブ処理

「タイルセットの抜き出し」処理でTNTmipsのジョブ処理 システムを使用すると、コンピュータのマルチコアの同時処理 能力をうまく利用することができます。[ジョブキュー (Queue Job)] アイコンボタンを使用して各タイルセットの抜き出し処 理を別々のジョブとして待ち行列に入れることができます。あ るいは [ジョブの保存] アイコンボタンを使えば、ジョブ後で 手動スタートしたり、夜間などの都合の良い時間に処理を始め るようにスケジュールすることもできます (詳細は、テクニカ ルガイド「システム:ジョブキューの管理 (System: Managing the Job Queue)」をご覧下さい)。

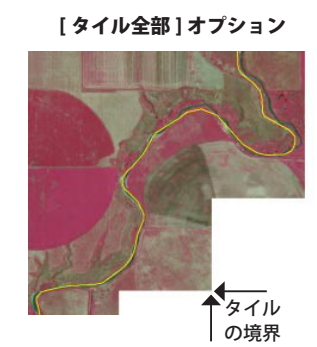

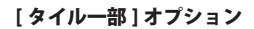

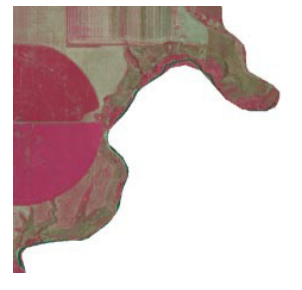

[タイル全部](左)と[タイルー部](右)の各設定を使用して抜き出したタ イルセットの端部の拡大。左図の黄色い線は、抜き出しに使用したクリップ 領域境界(バッファ2セル)。[タイル全部]オプションではすべてのズーム レベルのタイルをそのまま抜き出すので、抜き出された画像の端部分は正方 形のタイル境界になります。[タイルー部]オプションの場合は端のタイル を新たに PNG 画像形式で作成し、抜き出し領域の外側のタイル部分を完全 に透明化します。